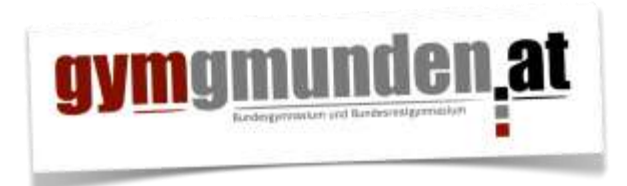

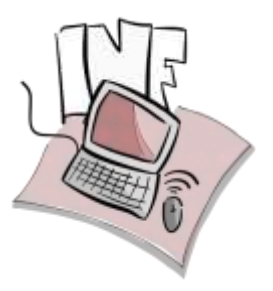

05. Jänner 2016/KRS

#### Umstellung Email-Server BG BRG Gmunden

**Betrifft ALLE** – wichtig! Damit unsere Schulkommunikation per Email nach wie vor gut läuft, bitte sorgfältig durchlesen und –arbeiten.

Wir erweitern mit dieser Umstellung unsere IT-Services am BG BRG Gmunden dergestalt, dass ein Zugriff auf eure Emails von überall aus möglich ist: PC, Laptop, Smartphone, Tablet und übers Webmail. Bisher war nur der Zugriff übers Webmail bzw. per Email-Weiterleitung auf eure private Mail-Adresse möglich.

Du kannst dich jetzt entscheiden, ob du...

- 1. ... mit der Schul-Email-Adresse als eigenständige Adresse arbeiten möchtest, oder...
- 2. ... sie (wieder) auf deine private Mail-Adresse weiterleiten lassen möchtest.

Ein paar Gedanken dazu:

| Variante 1                                                                                                    | Variante 2 (Weiterleitung)                                                              |
|----------------------------------------------------------------------------------------------------|-----------------------------------------------------------------------------------------|
| <ul> <li>+ strikte Trennung zwischen Schul-Email und<br/>privater Email-Adresse</li> <li>+ Kommunikation parallel von verschiedenen<br/>Geräten aus (PC zuhause, Notebook in Schule, )</li> </ul> | + keine zweite Mail-Adresse<br>- private Mail-Adresse kann öffentlich bekannt<br>werden |
| - ein weiterer Email-Account                                                                                                    | usw.                                                                                    |
| usw.                                                                                                    |                                                                                         |

Die Möglichkeit, übers Internet jederzeit auf eure Mails zuzugreifen (**Webmail**) ist wie bisher selbstverständlich immer möglich – nur die Adresse ändert sich: **mail.office365.com** oder Link auf unserer Homepage.

Voraussetzung für Pkt. 1: Installiertes Office 365 über das Portal <u>https://portal.microsoftonline.com</u>. Die Zugangsdaten dafür hast du bereits erhalten. Wenn du diese vergessen/verloren hast, gibt's im Sekretariat ein Formular ( $1 \in$ ) zur Neuausstellung.

Es folgen drei Anleitungen, bitte folgt derjenigen/denjenigen, die du wünschst:

- 1. Outlook 2013 am PC einrichten
- 2. Outlook 2013 auf Android (Smartphone) einrichten
- 3. Email-Weiterleitung einrichten

#### 1. Outlook 2013 am PC einrichten

- Öffne Outlook 2013 auf deinem PC/Laptop/...
- Wenn du bereits damit arbeitest, klicke auf Datei → Informationen → Kontoeinstellungen → Kontoeinstellungen (sonst weiter auf nächster Seite).

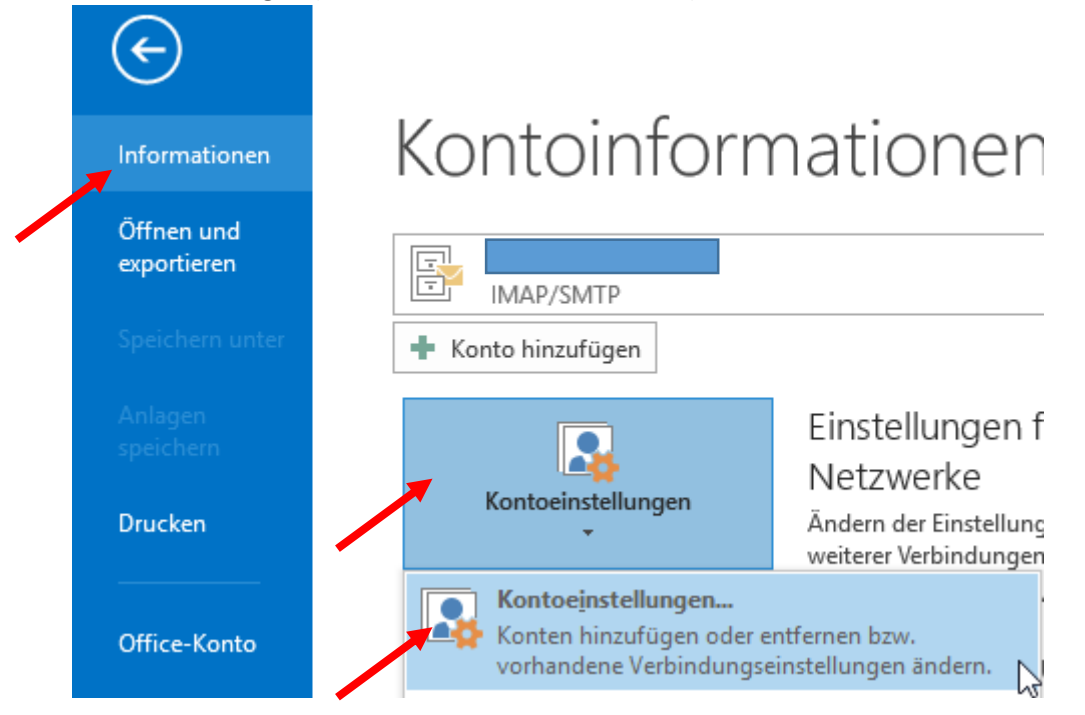

• Anschließend im Reiter "E-Mail" auf "Neu....".

| KONLUEII | istellungen               |              |                       |                    |                          |                 |
|----------|---------------------------|--------------|-----------------------|--------------------|--------------------------|-----------------|
| E-Mai    | il-Konten                 |              |                       |                    |                          |                 |
| Si<br>är | e können ein Ko<br>idern. | nto hinzufüç | gen oder entfernen. S | Sie können ein Kor | nto auswählen, um desser | n Einstellungen |
| E-Mail   | Datendateien              | RSS-Feeds    | SharePoint-Listen     | Internetkalender   | Veröffentlichte Kalender | Adressbüche     |
|          |                           |              |                       |                    |                          |                 |
|          | us. 🔭 Reparie             | ren 🗺 Ä      | ndern 💿 Als Sta       | andard festlegen   | 🗙 Entfernen 🏦 🔮          |                 |

• Wenn du Outlook 2013 (im Rahmen der Office-Installation) zwar installiert, aber noch nie verwendet hast, öffnet sich direkt das Dialogfenster folgender Abbildung. Gib deinen Namen, deine Schul-Email- Adresse sowie das Office365-Kennwort ein.

| Konto hinzufügen                                            |                                                                            |                             | ×                    |
|-------------------------------------------------------------|----------------------------------------------------------------------------|-----------------------------|----------------------|
| Konto automatisch einrichte<br>Outlook kann Ihre E-Mail-Kou | en<br>nten automatisch konfigurieren.                                      |                             | ×                    |
| ● E-Mail-Konto                                              |                                                                            |                             |                      |
| Ihr Name:                                                   | Stefan Krejci<br>Beispiel: Heike Molnar                                    |                             |                      |
| E-Mail-Adresse:                                             | krs@gymgmunden.at<br>Beispiel: heike@contoso.com                           |                             |                      |
| Kennwort:                                                   | *****                                                                      |                             |                      |
| Kennwort erneut eingeben:                                   | ****                                                                       |                             |                      |
| O Manuelle Konfiguration odd                                | Geben Sie das Kennwort ein, das Sie vom Inte<br>er zusätzliche Servertypen | rnetdienstanbieter erhalten | haben.               |
|                                                             |                                                                            | < Zurü                      | k Weiter > Abbrechen |

• Klicke auf "Weiter". Outlook versucht jetzt, Verbindung mit dem Email-Konto herzustellen.

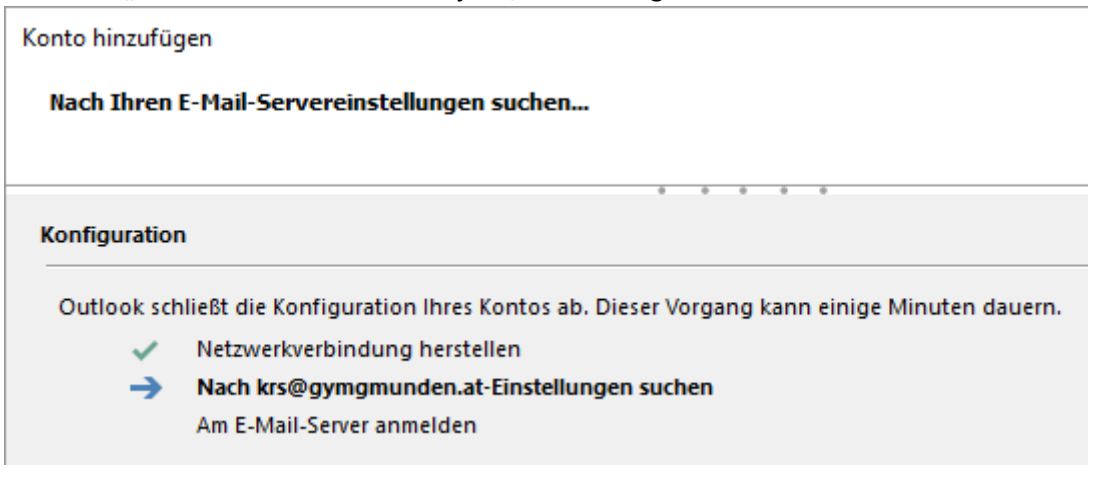

• Zwischendurch wird dich Windows erneut nach den Anmeldedaten für Office365 fragen. Bitte erneut eintippen – und das Hakerl bei "Anmeldedaten speichern" auch gleich setzen.

| Windows-Sicherheit                                                      | × |
|-------------------------------------------------------------------------|---|
| Microsoft Outlook<br>Verbindung mit krs@gymgmunden.at wird hergestellt. |   |
| krs@gymgmunden.at                                                       |   |
|                                                                         |   |
| OK Abbrechen                                                            |   |

• Danach kann Outlook 2013 die Einrichtung abschließend. Bitte mit "Fertig stellen" schließen. Es brauchen keine weiteren Einstellungen getroffen werden.

| Konto hinzufügen                                                                                                    | ×                         |
|----------------------------------------------------------------------------------------------------|---------------------------|
| Der Vorgang wurde erfolgreich abgeschlossen.                                                                                                    | ×                         |
| Konfiguration                                                                                                    |                           |
| Outlook schließt die Konfiguration Ihres Kontos ab. Dieser Vorgang kann einige Minuten dauern.         V       Netzwerkverbindung herstellen         Nach krs@gymgmunden.at-Einstellungen suchen         Am E-Mail-Server anmelden |                           |
| Herzlichen Glückwunsch! Das E-Mail-Konto wurde erfolgreich konfiguriert und kann jetzt verwendet wer                                                                                                    | den.                      |
| Kontoeinstellungen ändern                                                                                                    | Weiteres Konto hinzufügen |
| < Zurück                                                                                                    | Fertig stell              |

• Outlook muss abschließend einmal neu gestartet werden.

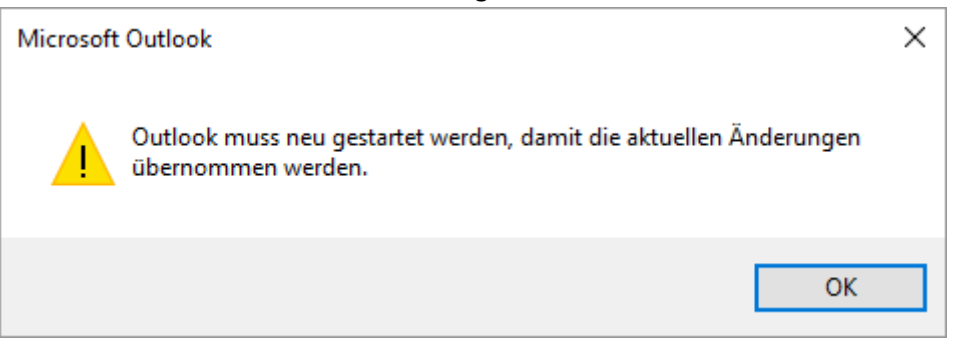

• Alle offenen Fenster schließend und Outlook anschließend neu öffnen. Der erste Start dauert ein wenig länger, anschließend ist in der Mail-Übersicht rechts das Schulkonto neu verfügbar.

| krs@gymgmunden.at    |
|----------------------|
| Posteingang 3        |
| Entwürfe             |
| Gesendete Elemente   |
| Gelöschte Elemente 2 |
| Junk-E-Mail          |
| Postausgang          |
| RSS-Feeds            |
| Suchordner           |
|                      |

### 2. Outlook 2013 auf Android einrichten

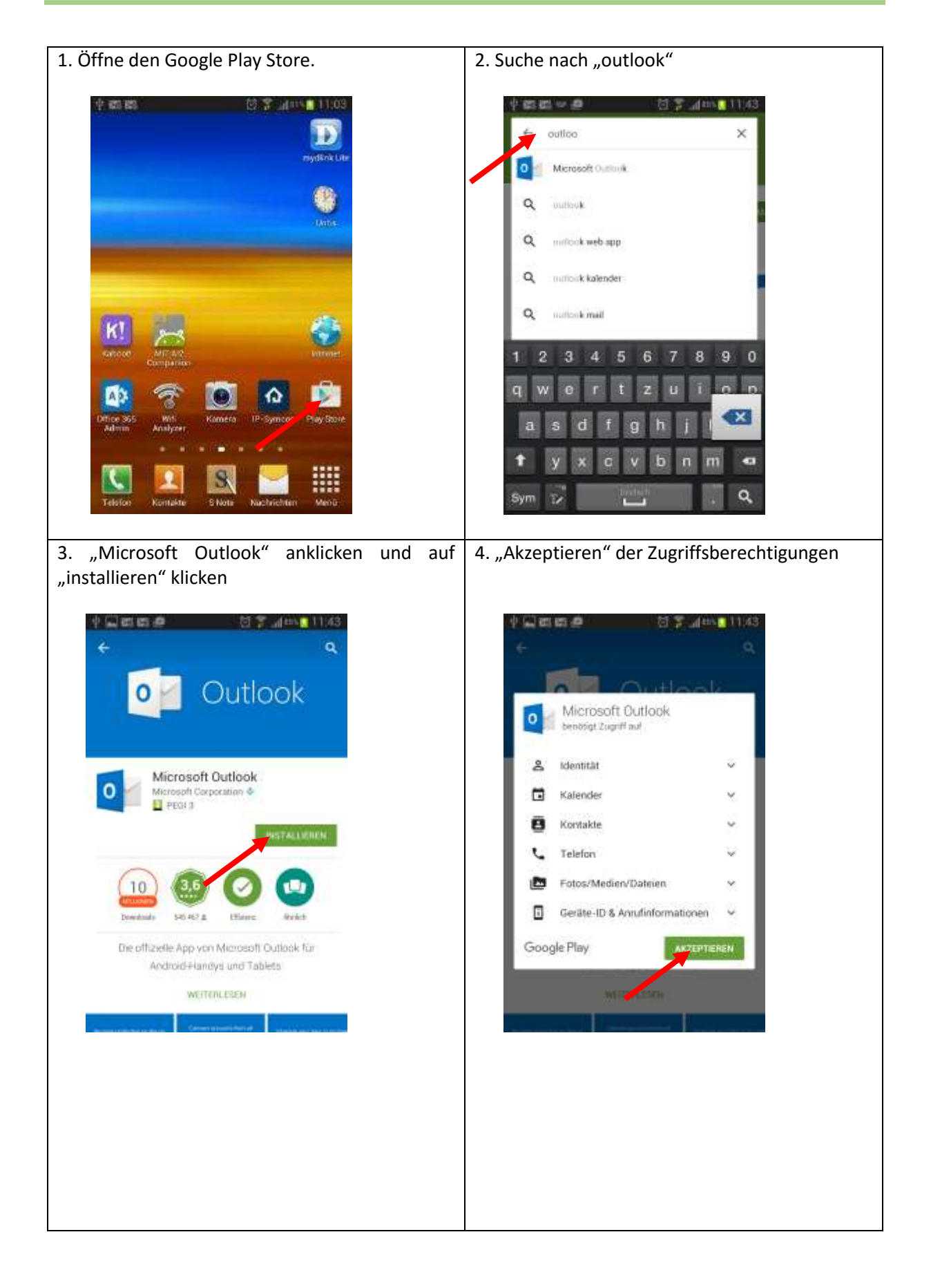

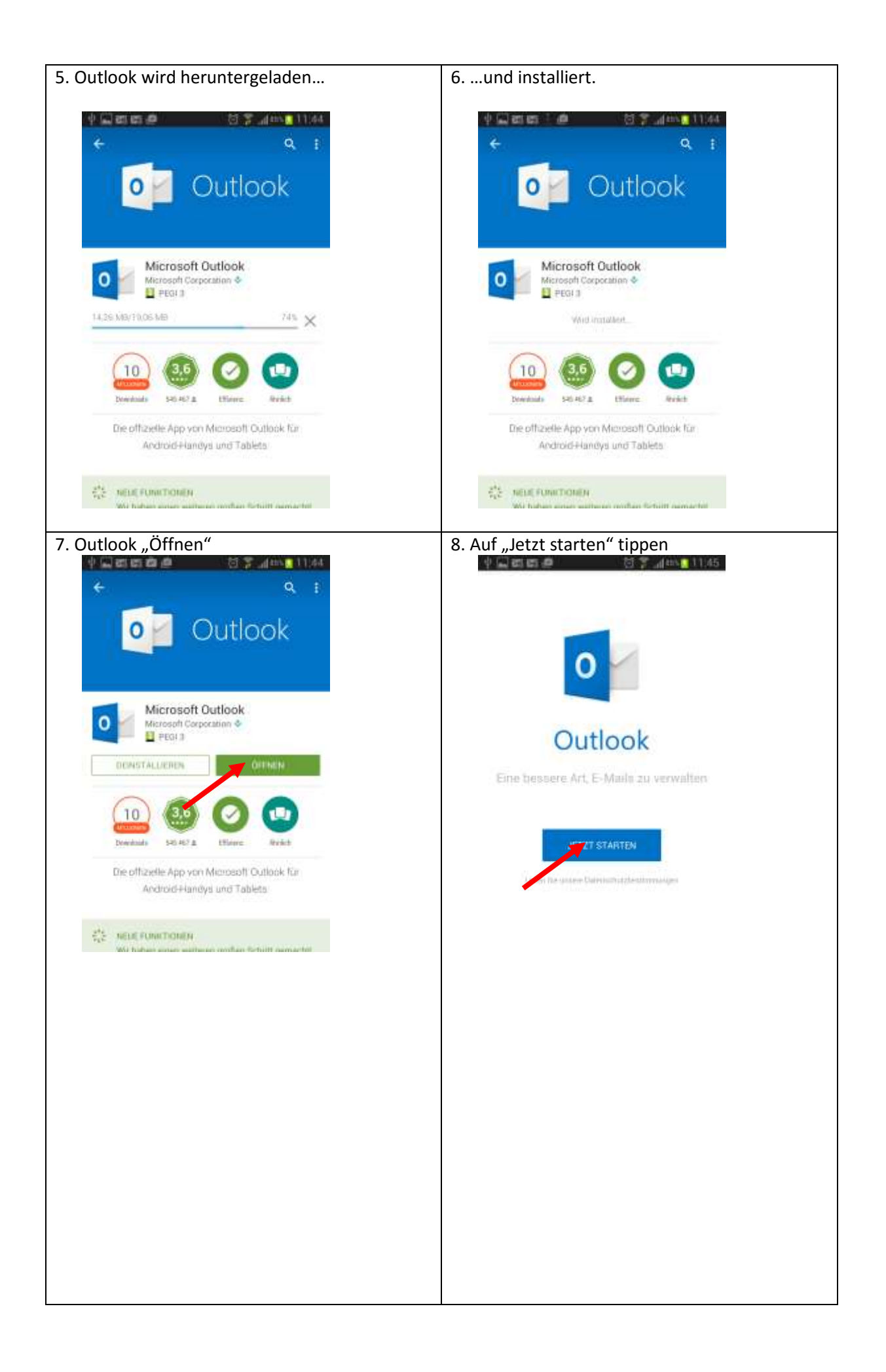

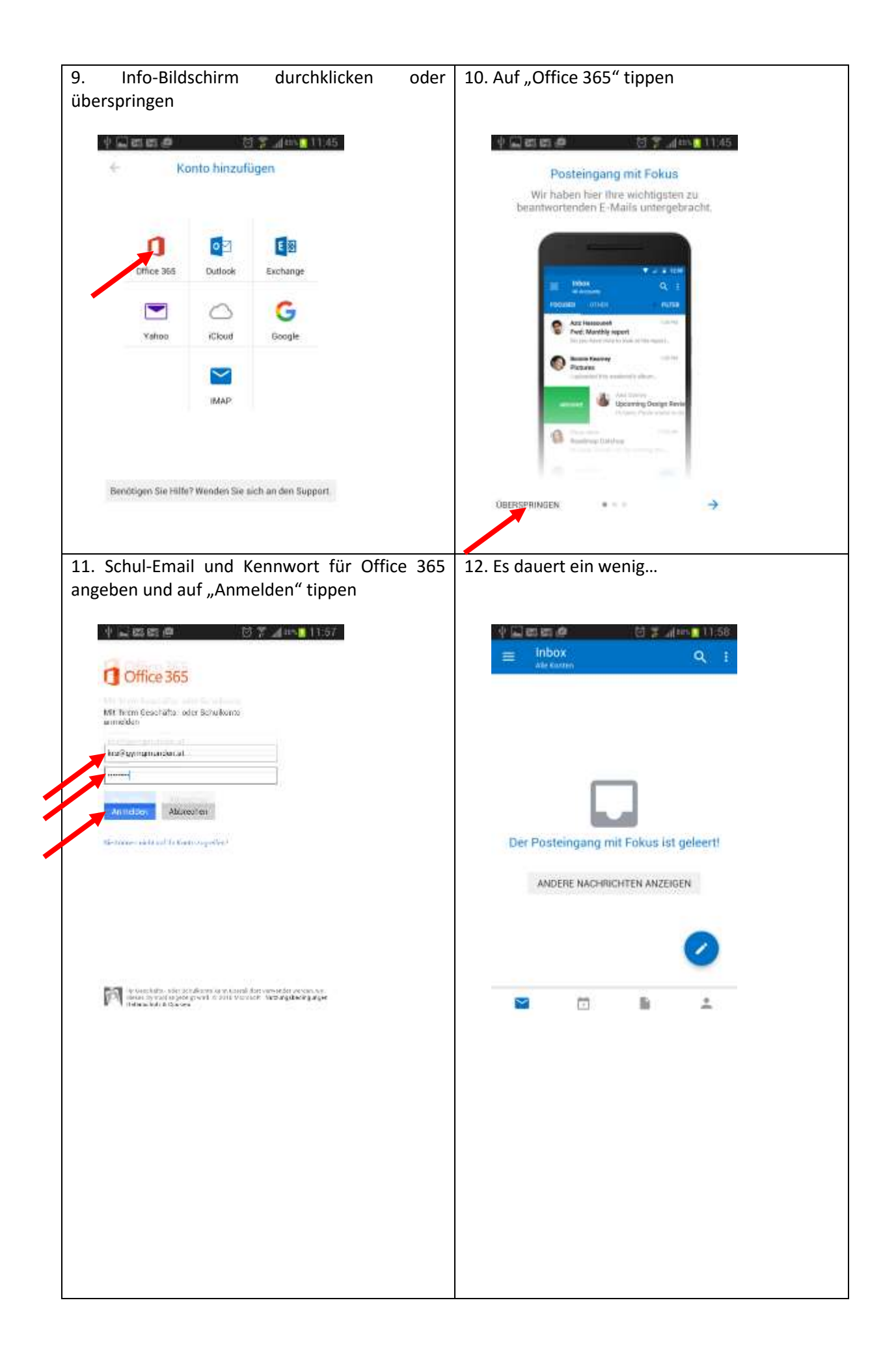

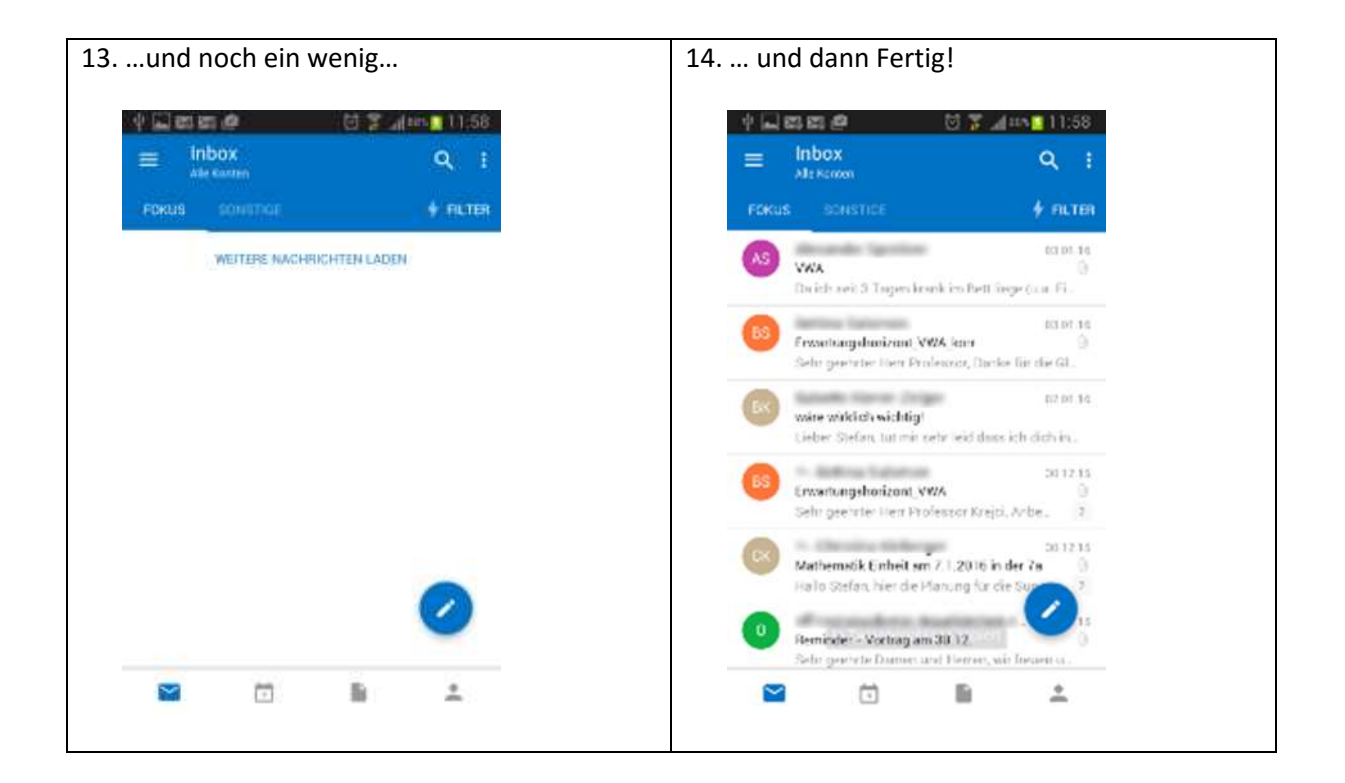

## 3. Email-Weiterleitung einrichten

•

Um die Weiterleitung der Schul-Email-Adresse an eine private Adresse einzurichten, ist es notwendig, sich einmalig über das Webinterface anzumelden:

• Öffne einen Internet-Browser deiner Wahl und navigiere zur Seite "mail.office365.com":

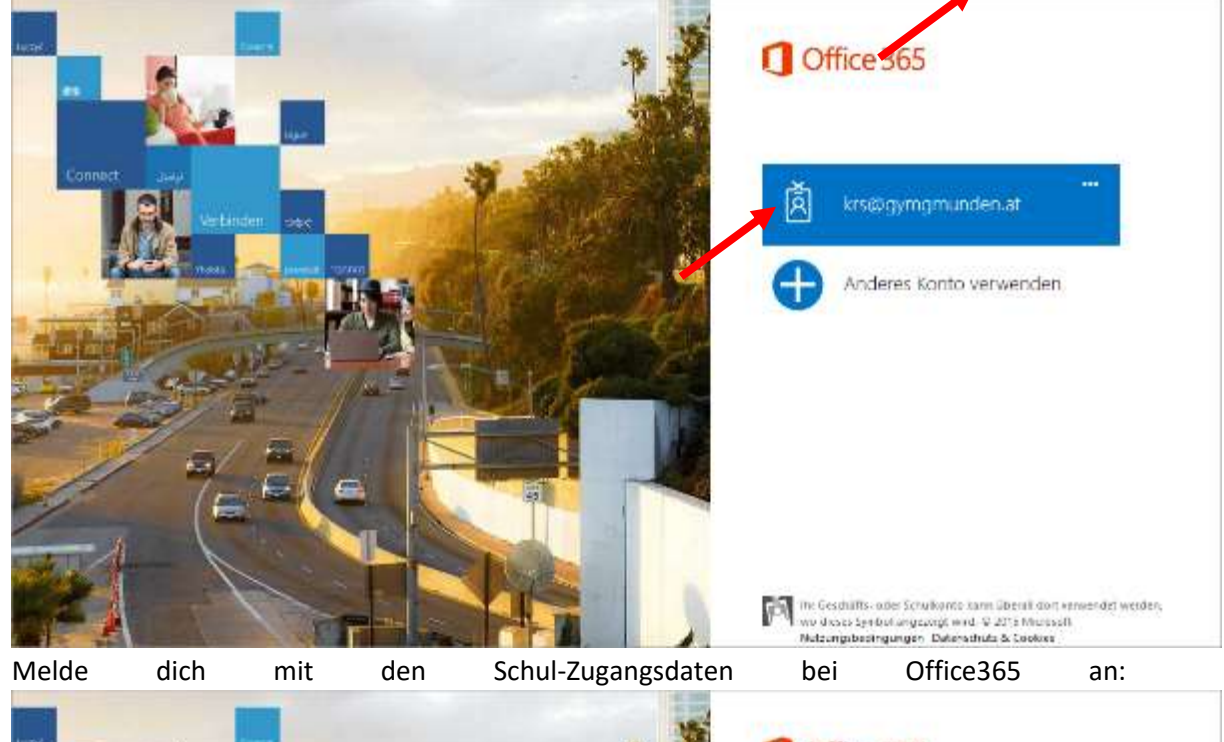

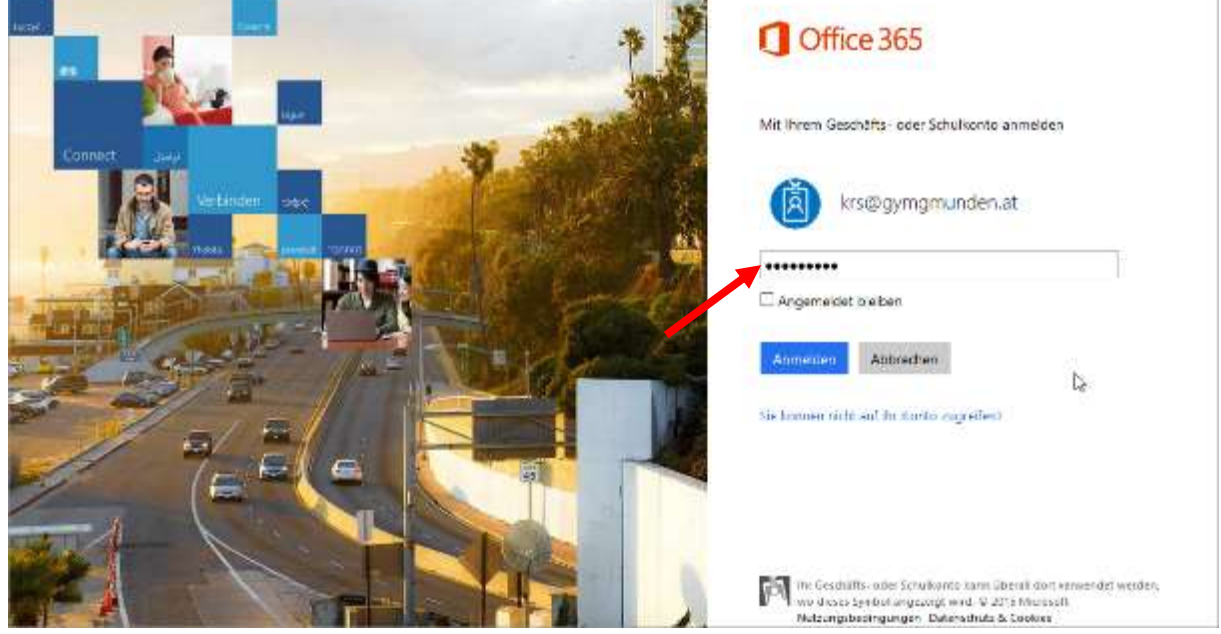

• Outlook Web Access öffnet sich. Klicke rechts oben auf das Zahnrad für die "Einstellungen" und klicke auf "Optionen":

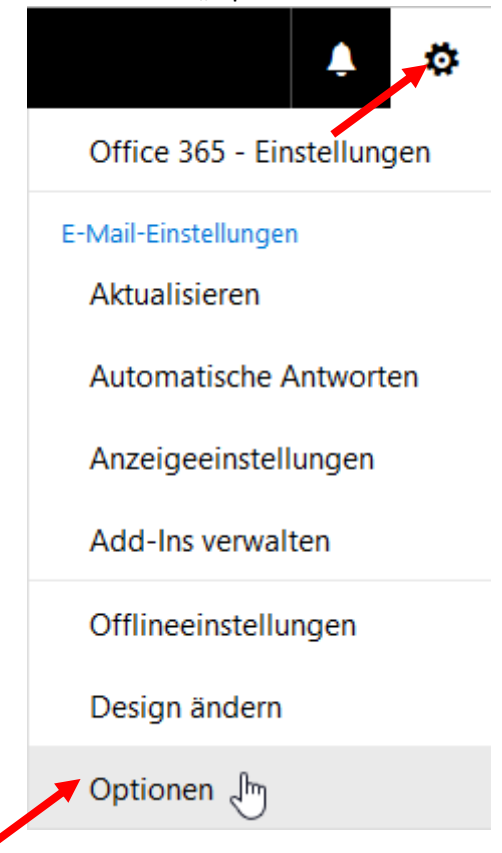

• Klicke links auf Optionen  $\rightarrow$  E-Mail  $\rightarrow$  Konten  $\rightarrow$  Weiterleitung

|   |                                | Office 365                | Οι |  |  |
|---|--------------------------------|---------------------------|----|--|--|
|   | ⊙ Optionen                     |                           |    |  |  |
|   | Ve                             | rknüpfungen               |    |  |  |
|   | ► AI                           | lgemein                   |    |  |  |
|   | ✓ 4 E-                         | Mail                      |    |  |  |
|   | 4                              | Automatische Verarbeitung |    |  |  |
| · |                                | Automatische Antworten    |    |  |  |
|   | Clutter                        |                           |    |  |  |
|   | Posteingangs- und Aufräumregel |                           |    |  |  |
|   | Junk-E-Mail-Berichterstattung  |                           |    |  |  |
|   | Als gelesen markieren          |                           |    |  |  |
|   |                                | Nachrichtenoptionen       |    |  |  |
|   |                                | Lesebestätigungen         |    |  |  |
|   |                                | Antworteinstellungen      |    |  |  |
|   | Aufbewahrungsrichtlinien       |                           |    |  |  |
|   |                                | Konten                    |    |  |  |
|   |                                | Blockieren oder zulassen  |    |  |  |
|   |                                | Verbundene Konten         |    |  |  |
|   |                                | Weiterleitung             |    |  |  |
|   | POP und IN<br>Weiterleitung    |                           |    |  |  |

• Aktiviere die Option "Weiterleitung beginnen" und gib eine gültige Email-Adresse ein. Aktiviere, wenn gewünscht, das Hakerl bei "Kopie weitergeleiteter Nachrichten beibehalten" und klicke anschließend oben auf "Speichern".

|   | Speichern                                | × Verwerfen                       |
|---|------------------------------------------|-----------------------------------|
| W | /eiterleitun                             | g                                 |
| ۲ | Weiterleitung begi<br>Meine E-Mails weit | nnen<br>:erleiten an:             |
|   | schule@skrejci.at                        |                                   |
|   | ✓ Kopie weiterge                         | eleiteter Nachrichten beikehalten |
| 0 | Weiterleitung beer                       | nden                              |

- Es dauert einen Moment, dann werden die Änderungen übernommen.
  - Wird gespeichert...

# Weiterleitung

Weiterleitung beginnen

Meine E-Mails weiterleiten an:

schule@skrejci.at

🖌 Kopie weitergeleiteter Nachrichten belbehalten

Weiterleitung beenden

 Melde dich mit einem Klick auf das Männchen rechts oben → Abmelden vom Webmail wieder ab. Fertig!

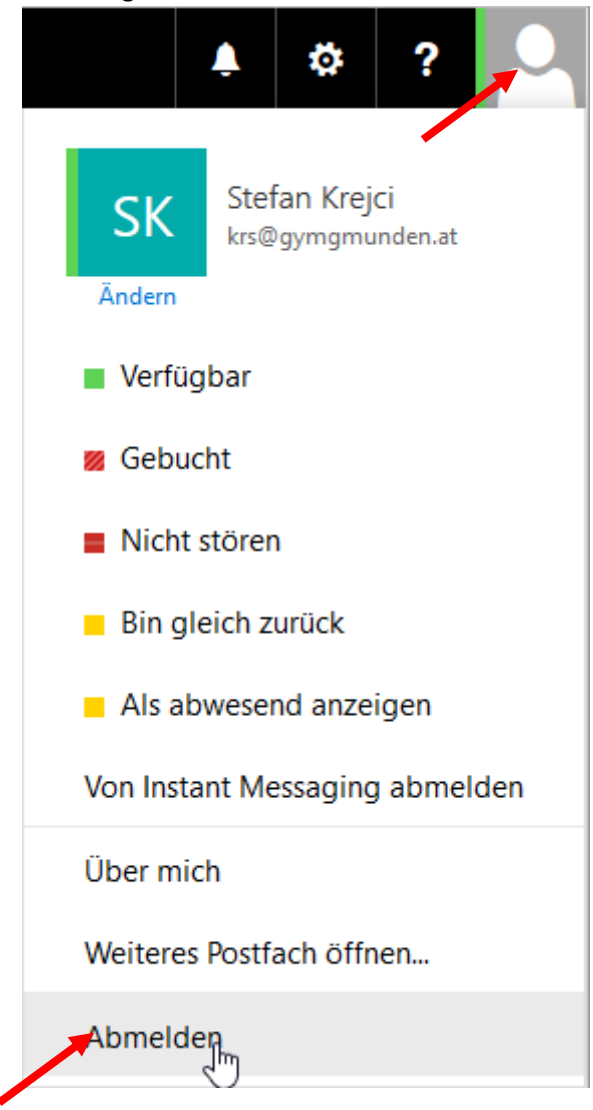

• **Testen** der Weiterleitung: Schick dir von deinem Mailaccount zuhause aus ein Mail an deine eigene Schul-Email-Adresse

| =                      | 5 U               | Ŷ                                | ↓ = ∨                                            | test wei                        | terleitu             | ing - N    | achricht (HTML                                                         |
|------------------------|-------------------|----------------------------------|--------------------------------------------------|---------------------------------|----------------------|------------|------------------------------------------------------------------------|
| DATEI                  | NACH              | RICHT                            | EINFÜGEI                                         | N 💛 OPTI                        | ONEN                 | TE         | XT FORMATIER                                                           |
| Einfügen               | ്~<br>₽           | Calibri (<br>F <i>K</i><br>ª⁄⊻ - | Textki • 11<br><u>U</u> Ξ •<br>A • <b>Ξ</b> =    | • A <sup>*</sup><br>1 = • € = € | A <sup>™</sup><br>≇≣ | Namen<br>V | <ul> <li>Datei anfü</li> <li>Element au</li> <li>Signatur •</li> </ul> |
| Zwischenab             | lage 🖫            |                                  | Text                                             |                                 | Es l                 |            | Einfüg                                                                 |
| ت <b>=</b> "<br>Senden | Von<br>An.<br>Cc. | • {<br>                          | riends@skrej<br><u>}</u><br>` <u>krs@gymgm</u> i | ci.com<br>unden.at' (ki         | rs@qyr               | ngmund     | len.at);                                                               |
|                        | Betreff           |                                  | test weiterleif                                  | tung                            |                      |            |                                                                        |
| Test we                | iterleitu         | ing                              |                                                  |                                 |                      |            |                                                                        |

• Wenig später müsste es im privaten Posteingang wieder auftauchen.

|                                                                         | 0 0                             |
|-------------------------------------------------------------------------|---------------------------------|
| Aktuelles Postfach durchsuchen (Strg+E)                                 | 🔎 🛛 Aktuelles Postfach          |
| Alle Ungelesen                                                          | Nach Datum ▼ Neuestes Element ↓ |
| ▲ Heute                                                                 |                                 |
| Stefan Krejci<br>test weiterleitung<br>Test weiterleitung <ende></ende> | 17:22                           |